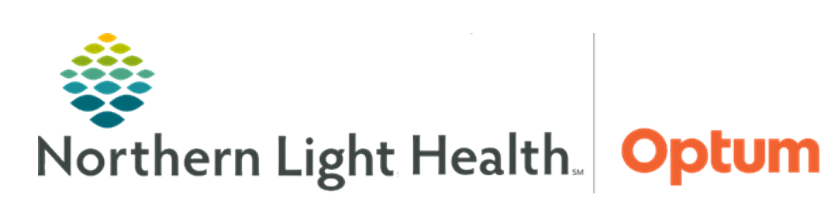

April 2, 2020

# This Quick Reference Guide (QRG) demonstrates the process for managing problems in the Inpatient Provider MPage.

## **Common Buttons & Icons**

|            | Exclamation Point icon for unspecified problems |
|------------|-------------------------------------------------|
| This Visit | This Visit button                               |
| Chronic    | Chronic button                                  |

# Add a Problem from the MPage

- From the Provider View Inpatient MPage:
- **<u>STEP 1</u>**: Click **Problem List** from the left side menu.
- **<u>STEP 2</u>**: Click the **Add as** dropdown arrow.
- <u>NOTE</u>: Problems can be added as This Visit, This Visit and Chronic and Chronic. The default is This Visit.
- **<u>STEP 3</u>**: Click the appropriate selection for the problem being added.
- **<u>STEP 4</u>**: Click the **Add problem** field.
- **<u>STEP 5</u>**: Use the free text box type and search for the desired problem.
- **<u>STEP 6</u>**: Click the **Search** icon.
- **<u>STEP 7</u>**: Select the problem to add it to the patient's problem list.

## **Resolve an Unspecified Problem Alert**

When there is an Exclamation Point icon next to a listed Problem, this means a more specific problem is needed to ensure accurate billing.

- From the Problem List:
- **<u>STEP 1</u>**: Click the **Exclamation Point** icon next to the Problem name or the **Unspecified Problem(s)** link.
- **<u>STEP 2</u>**: Use the additional qualifiers fields to populate a more specific problem list in the bottom pane.
- **<u>STEP 3</u>**: Select the appropriate problem checkbox at the bottom of the screen.
- <u>NOTE</u>: A green color bar indicates that a satisfactory diagnosis code has been selected and the Exclamation Point icon disappears.
- STEP 4: Click Save.

#### **Prioritize Multiple Problems**

#### > From the Problem List within the patient chart:

- **<u>STEP 1</u>**; Click the **Priority** dropdown arrow next to the Problem name.
- **<u>STEP 2</u>**: Select the priority number to assign.
- **<u>NOTE</u>**: Only This Visit problems will have the option for prioritization numbers.

#### Modify a Problem as This Visit, Chronic, or Resolved

- From the Problem List:
- **<u>STEP 1</u>**: Click the listed problem's **This Visit** button to add or remove the problem from the this visit list.
- **<u>STEP 2</u>**: Click the listed problem's **Chronic** button to add or remove a problem as chronic problem.
- <u>NOTE</u>: To add a comment to a problem, click the problem row.
  - On the right a detail pane displays. Click the comment field.
  - Click Save.
  - Click the X Close button.
- **<u>STEP 3</u>**: Click the listed problem's Resolve hyperlink to note a problem as resolved.
- **<u>NOTE</u>**: The problem drops off the problems list and displays in the Resolved/Chronic pane below.